## Plateforme de recrutement Unîmes Candidats

|                                                                          | Se connecter ou créer un compte sur la plateforme                        |                                                                                                    |
|--------------------------------------------------------------------------|--------------------------------------------------------------------------|----------------------------------------------------------------------------------------------------|
| Vous avez un compte sur la plateforme                                    |                                                                          |                                                                                                    |
| ① Connexion                                                              |                                                                          |                                                                                                    |
| -                                                                        |                                                                          |                                                                                                    |
| -                                                                        |                                                                          | mes identifiants ENT Université                                                                                                    |
|                                                                          |                                                                          |                                                                                                    |
| <sup>②</sup> Choisir                                                     | un poste                                                                 |                                                                                                    |
| 1.                                                                       | Cliquer sur Candidater sur un autre poste                                | refrection of the second second secon    |
| 2.                                                                       | Choisir le poste souhaité                                                |                                                                                                    |
|                                                                          |                                                                          |                                                                                                    |
| Vous n'avez                                                              | pas de compte sur la plateforme                                          | Candidater                                                                                                    |
| ① Choisir                                                                | un poste                                                                 | Enseignant Administratif                                                                                                    |
| 1.                                                                       | Choisir la catégorie souhaitée (Enseignant ou Administratif)             | ANT - DRED_IGE_PSYCHOLOGIE                                                                                                    |
| 2.                                                                       | Cliquer sur le lien hypertexte (pour accéder à la fiche de poste)        | Crear votro compte     Ficile de poster Lien hypertexte                                                                                                    |
| ② Créer u                                                                | in compte                                                                | Natasania I<br>Lino de<br>Lino de<br>Terri I                                                                                                    |
| 3.                                                                       | Remplir l'ensemble des éléments dans Créer votre compte                  | Mot de passe = 7 caractères minimum                                                                                                    |
| 4.                                                                       | Accepter les Termes en cochant la case                                   | Confination                                                                                                    |
| 5.                                                                       | Cliquer sur Valider                                                      | Terma I   Volave Volave                                                                                                    |
|                                                                          |                                                                          |                                                                                                    |
| 1. Répond                                                                | dre à une offre d'emploi Unîmes sur la plateforme                        |                                                                                                    |
|                                                                          |                                                                          |                                                                                                    |
| Déposer (                                                                | une candidature                                                          | Candidatures + Candidater sur un autre poste                                                                                                    |
| 1.                                                                       | Cliquer sur Candidater sur un autre poste                                | Vous ne possèdez pour l'instant aucune candideture.                                                                                                    |
| 2.                                                                       | Choisir le poste souhaité :                                              | < Retour & Decontracion                                                                                                    |
| -                                                                        | Choisir la catégorie souhaitée (Enseignant ou Administratif)             | Poste(s) disponible(s) actuellement                                                                                                    |
| -                                                                        | Choisir un poste                                                         | Ensognant Administrati Vacatare etudiant Contractuel adm. Titulaire - exclusivement                                                                                                    |
| 3.                                                                       | Cliquer sur Valider                                                      | NGENIEUR D'ETUDES EN doture le .<br>PSYCHOLOGIE_DRIED 16-04-3022                                                                                                    |
| 4.                                                                       | Déposer les fichiers demandés dans la fiche de poste                     | Consultar to fail to fail to state                                                                                                    |
| -                                                                        | (CV, lettre de motivation, etc.) et indiquer l'origine de la candidature | Dépôt de vos fichiers de candidature<br>Marci de later volder voldez à nomver clatement les plèces jointes et à ne pas envoyer un seut fichéer récapitulet, ceci afin de faciliter la lecture des<br>documents.                                                                                                    |
| 5.                                                                       | Cliquer sur <b>Valide</b> r                                              | Veus provent deposer von flohiers solt :<br>• en ellektuert un glasse-disposer dans la zone ci-densenus.<br>• en diagnati dans la zone d-dassous et en selectionment vos fichters.                                                                                                    |
| 0.                                                                       |                                                                          | Disposer was fahlers dans cette zone au ofiquer densus                                                                                                    |
| Information -                                                            |                                                                          | Vos fichiers                                                                                                    |
| Une fois votre candidature validée, vous recevrez un accusé de réception |                                                                          | DUPONT MARE: CV perf 0.7 MD CV Vel Exceptions<br>DUPONT MARE: Inter de 0.7 MD CV Vel CV Vel CV V |
| par mail pour confirmer la prise en compte votre candidature.            |                                                                          | Finaliser votre candidature<br>Hou atricis vice atendios sur la te qu'apris finalization de votre candidature, vices ne pourrez plus abre modifier vos donnáes.                                                                                                    |
| connectant à votre compte.                                               |                                                                          |                                                                                                    |

## 2. Faire une candidature spontanée sur la plateforme

## Envoyer une candidature spontanée

- 1. Cliquer sur candidature spontanée
- 2. Se connecter avec ses identifiants
- 3. Renseigner votre secteur d'activité, déposer votre CV

## Candidature spontanée

Cette plateforme vous permet de proposer votre candidature par le biais d'une candidature spontanée.